# Guía rápida NUTRISCORE en AECOC MEDIA

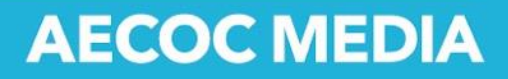

## Introducción

Nutriscore es un etiquetado voluntario que aporta información para que los consumidores puedan comparar la calidad nutricional de alimentos similares, facilitándoles una mejor toma de decisiones en el momento de la compra.

AECOC MEDIA incorpora Nutriscore para facilitar su intercambio entre fabricantes y distribuidores. A través de nuestro servicio podrás:

- Calcular el valor Nutriscore de cada uno de tus productos
- Publicarlo en AECOC MEDIA
- Generar automáticamente el pictograma de clasificación
- Compartir la información de forma integrada con todos tus clientes

### Cómo calcular el valor Nutriscore

Para calicular el valor Nutriscore de tus productos a través de AECOC MEDIA te ofrecemos 2 vías:

1. Descargar el fichero de cálculo pre cumplimentado con los datos nutricionales existentes en AECOC MEDIA.

Para descargar el fichero de cálculo pre cumplimentado accede al área FOOD IN-FO/NUTRISCORE dentro de tu perfil de AECOC MEDIA.

| 🖻 CATÁLOGO 🖾 INTRANET 🖻 DESCARGAS                                                   | 🗢 FOOD INFO 📗 PLANOGRAMAS 🗢 ADMIN. 🤹 ESTADÍSTICAS |
|-------------------------------------------------------------------------------------|---------------------------------------------------|
| Estás en: Food Info / Nutriscore                                                    |                                                   |
| ALÉRGEIOS NUTRISCORE                                                                |                                                   |
|                                                                                     |                                                   |
| odo de unión para desplegar                                                         | 🗅 Plantilla vacía 🛛 📥 Plantilla con productos     |
| Clasificación:                                                                      |                                                   |
| Alimentación y bebidas<br>— 🔲 🥼 Platos cocinados y precocinados<br>— 🔲 🕼 Congelados |                                                   |
| 🥬 🔲 🎑 Derivados lácteos                                                             |                                                   |

- Selecciona las categorías de producto que deseas descargar (puedes desplegar a grupos más segmentados haciendo clic sobre el nodo de unión).
- Haz clic en el botón Plantilla con productos.

AECOC MEDIA iniciará la descarga del fichero NutriscoreCalculationTool\_ES.xlsx que contiene los datos nutricionales publicados en AECOC MEDIA.

En caso de que prefieras descargar un grupo de productos determinados sin tener en cuenta las categorías de producto, AECOC MEDIA te permite subir un fichero de texto (.TXT) con los GTINs deseados separados por salto de carro (enter).

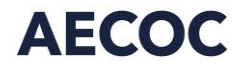

N

#### 2. Descargar el fichero de cálculo y cumplimentarlo tú mismo con los datos.

Para descargar un fichero de cálculo sin datos precargados has de acceder al área FOOD INFO/NUTRISCORE dentro de tu perfil de AECOC MEDIA (tal y como se indica en el punto anterior) y hacer clic directamente en la opción Plantilla vacia (situada a la izquierda de la opción Plantilla con productos).

AECOC MEDIA iniciará la descarga del fichero NutriscoreCalculationTool\_ES.xlsx sin ningún dato referente a tus productos.

#### 3. Cálculo del valor Nutriscore a través de los ficheros descargados desde AECOC MEDIA

El cálculo del valor Nutriscore se realiza a través de los ficheros descargados desde AECOC MEDIA. A tener en cuenta:

- Los cálculos se realizan en las hojas del fichero nombradas como: Alimentos sólidos y líquidos, Quesos, Grasas añadidas y Bebidas.
- La primera y la última hoja del fichero contienen algunas instrucciones y herramientas de conversión para el cálculo de algunos valores.
- Las columnas en **azul** se han de **cumplimentar OBLIGATORIAMENTE**, las grises son opcionales.
- Existen dos columnas obligatorias que siempre hay que cumplimentar, ya que estos datos no están incluidos en AECOC MEDIA. Se trata de las columnas M (Frutas, verduras, legumbres, nueces y aceites de colza, nueces y oliva), y N (Sodio), de todas las hojas de cálculo.
- Hasta que no se rellenas estas 2 columnas el fichero no realiza el cálculo al tratarse de datos obligatorios.
- El cálculo final ofrece la puntuación obtenida, el valor Nutriscore (A, B, C, D o E) y el color asociado.

## Cómo publicar el valor Nutriscore

#### Vía web (individual)

Sigue los siguientes pasos

1. Entra en la ficha del producto y ves a la sección de Reglamentos.

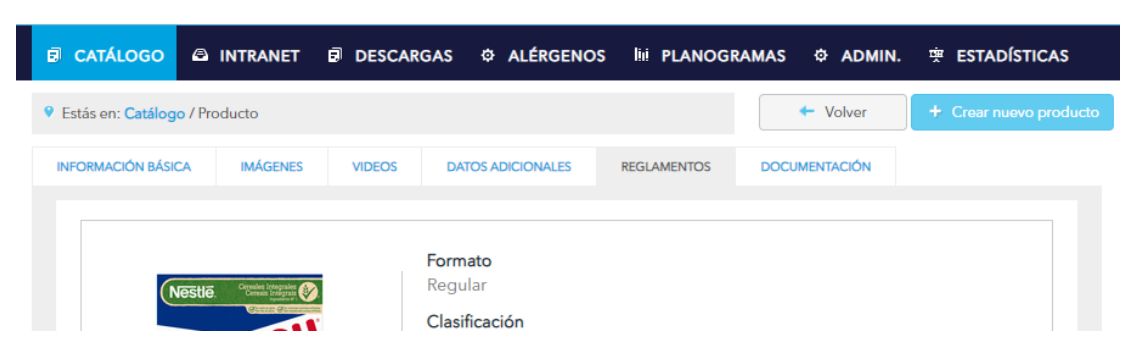

2. Haz clic en el botón Modificar que permite editar la información publicada.

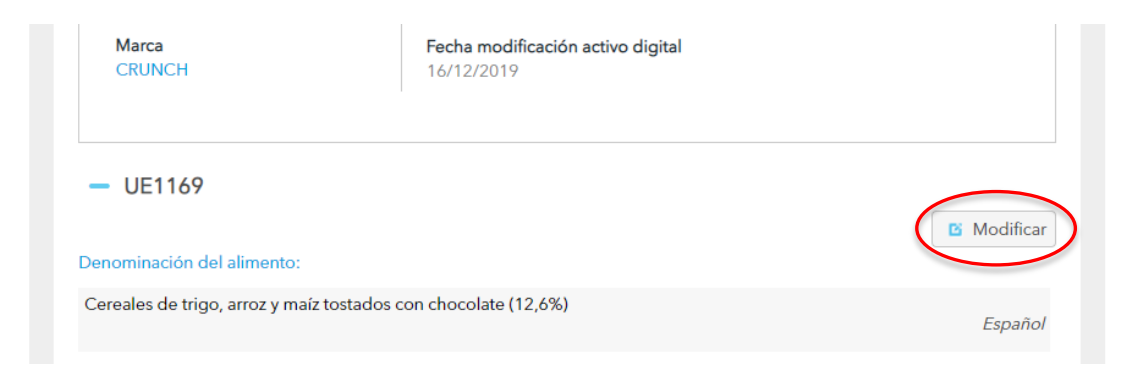

3. Ves al atributo Valor Nutriscore y selecciona una de las opciones a tu disposición.

|                                                                                                    | Otros idiomas |
|----------------------------------------------------------------------------------------------------|---------------|
| Declaración de propiedades saludables:                                                                                                    |               |
|                                                                                                    |               |
|                                                                                                    | Otros idiomas |
| Valor NUTRISCORE:                                                                                                    |               |
| D 🗸                                                                                                    |               |
| - ol operador /                                                                                                    |               |
| No aplica                                                                                                    |               |
| A CALLER CALLER CA |               |
| B B, S.A.                                                                                                    |               |
| D del                                                                                                    |               |
| E                                                                                                    |               |
|                                                                                                    |               |

4. Salva la modificación a través de la opción Guardar

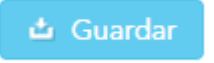

El valor Nutriscore ya estará publicado

#### Vía web (masivo)

Sigue los siguientes pasos

- 1. Calcula el valor Nutriscore con nuestro fichero de cálculo y guárdalo.
- 2. Accede al área FOOD INFO/NUTRISCORE dentro de tu perfil de AECOC MEDIA.

| 🕏 CATÁLOGO 🛱 INTRANET            | 🗷 DESCARGAS 🔅 F | OOD INFO | PLANOGRAMAS     | O ADMIN.       | 😤 ESTADÍSTICAS |
|----------------------------------|-----------------|----------|-----------------|----------------|----------------|
| Estás en: Food Info / Nutriscore |                 |          |                 |                |                |
| ALÉRGENCS NUTRISCORE             |                 |          |                 |                |                |
|                                  |                 |          |                 |                |                |
|                                  |                 |          | Plantilla vacía | 📥 Plantilla co | on productos   |
| Clasificación:                   |                 |          |                 |                |                |
| Alimentación                     | y bebidas       |          |                 |                |                |

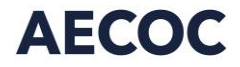

3. Carga el fichero de cálculo en la opción Importar Excel a través del botón Seleccionar archivo.

| Fichero (txt) con u | n listado de GTINS: | Seleccionar archivo Ningún archivo seleccionado |
|---------------------|---------------------|-------------------------------------------------|
| Importar Excel:     | Seleccionar archivo | Ningún archivo seleccionado                     |
|                     |                     |                                                 |

El valor Nutriscore ya estará publicado.

#### SED

Consulta con tu gestor habitual o remite un correo a <u>soporte\_catalogos@aecoc.es</u> para que parametricen el SED y te indiquen los pasos a dar.

#### PRICAT y XML

Consulta las Guía técnicas de AECOC MEDIA (INFO PRÁCTICA)

## Generación de pictos Nutriscore y envío a clientes

Una vez hayas publicado los valores Nutriscore, AECOC MEDIA generará automáticamente los pictos correspondientes y los almacenará como una imagen, cuyo nombrado es:

0 + GTIN + "\_" + "NUTRISCORE" + "\_" + valor Nutriscore

Aunque la imagen es editable, no cambies el nombre del archivo, pues es el que se utiliza para la correcta integración por parte del distribuidor.

Una vez generadas los pictos de Nutriscore, estarán a disposición del distribuidor a través de:

- Descarga individualizada desde ficha del producto
- Descarga masiva desde el área de descargas
- Descarga integrada a través de la interconexión diaria entre AECOC MEDIA y el cliente

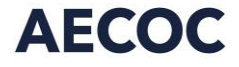

Ronda General Mitre 10 · 08017 Barcelona T. 93 252 39 00 F. 93 280 21 35 · G-08557985

www.aecoc.es